# Distributed Version Control

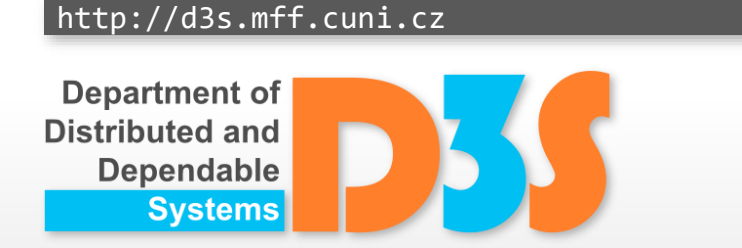

# Pavel Parízek parizek@d3s.mff.cuni.cz

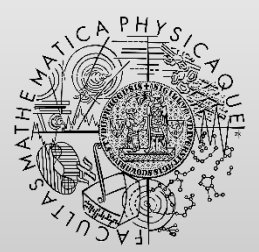

FACULTY OF MATHEMATICS AND PHYSICS Charles University

- Each developer uses a private local repository
   *clone*: full mirror of some existing repository
- Operations performed on the local repository
   very fast, off-line

- Synchronization
  - Operations *push* and *pull*
  - Exchanging code patches

#### **Comparing distributed and centralized VCS**

#### Centralized

- Everything visible in the central repository
- Private branches (work) not possible
- Distributed
  - Private repositories (and branches) useful for experimental development

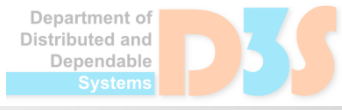

- Mercurial
- Bazaar

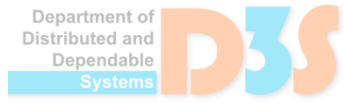

0-0

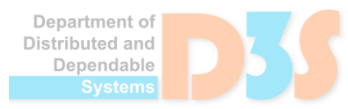

0-0-0

### Main features

- Versions: snapshots of the project (working dir)
- Committed revisions form a direct acyclic graph
   Multiple "latest" versions (leaf nodes)
- Each commit has an author and committer
   Distributing changes ats via patches (email)
  - Distributing changesets via patches (email)
- Whole repository stored in .git (files, metadata)

#### **Usage scenario**

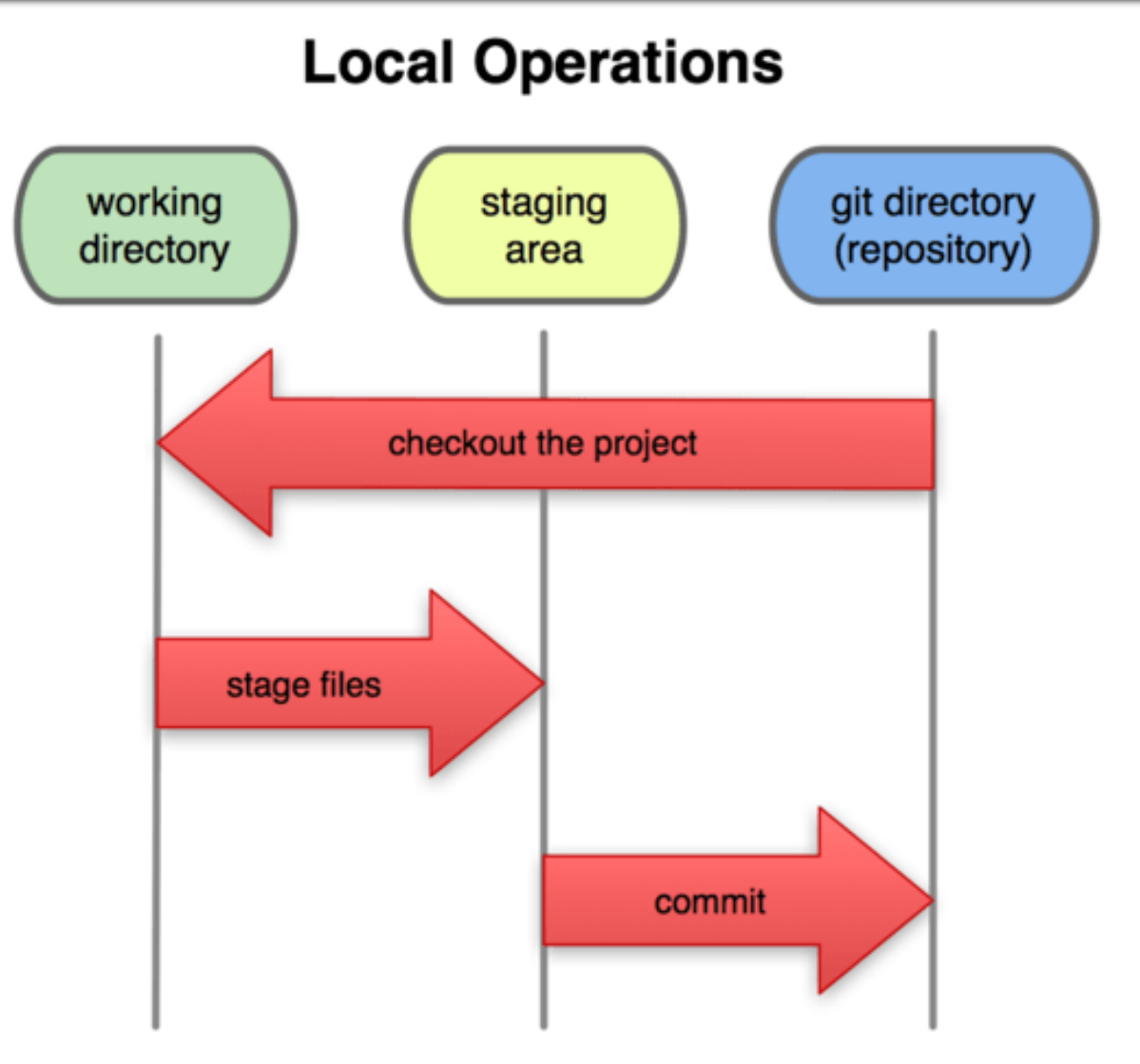

#### Picture taken from http://git-scm.com/book/

**Software Development Tools** 

**Distributed Version Control** 

Department of Distributed and Dependable Systems

0-0-0

#### **Necessary setup**

- Configure your identity
  - git config --global user.name
    "<your full name>"

Stored in \$HOME/.gitconfig

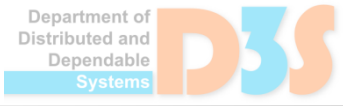

## **Basic commands**

- Help for specific command: git help <command>
- Create repository in the current directory: git init
- Print status of the working tree: git status
- Start tracking new files: git add <work dir path>
- Add files to the staging area: git add <path>
- Commit staged modifications: git commit -m ``..."
- Print uncommitted unstaged changes: git diff
- Print staged uncommitted changes: git diff --staged
- Automatically stage every tracked file and commit

git commit -a -m "..."

- **Revert modifications:** git checkout -- <path>
  - Alternative:git restore <path>

#### **File status lifecycle**

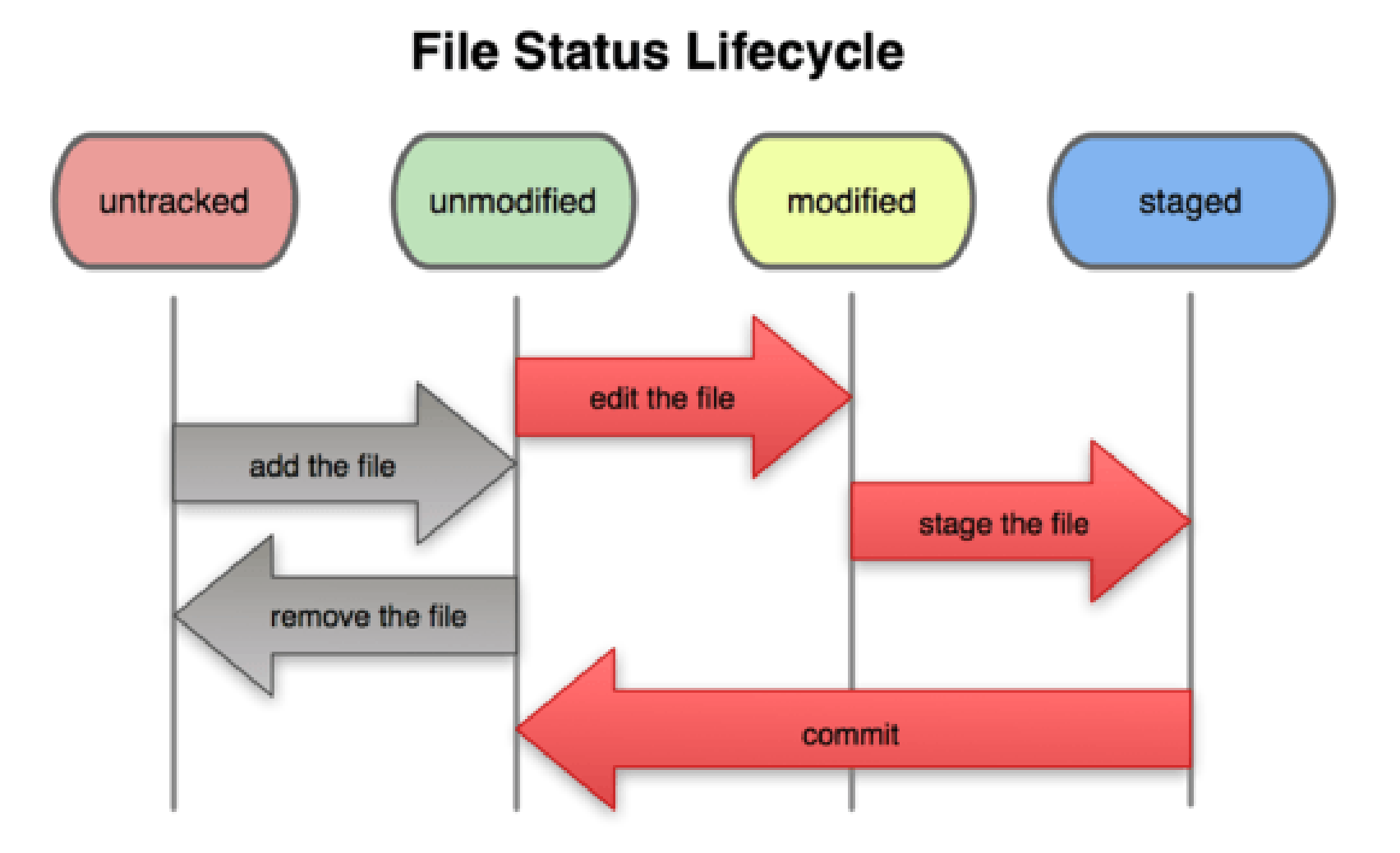

#### Picture taken from http://git-scm.com/book/

**Distributed Version Control** 

Department of Distributed and 0-0-0

# **Really basic actions**

- Create repository in a specific directory
- Create some new files (e.g., hello world)
- Print current status of your repository and the working directory
- Stage all the new files
- Print current status
- Modify one of the files
- Print current status
  - Inspect differences from the previous invocation
- Commit all staged modifications
- Print current status

ependable

# **Managing files**

 Make the given file untracked git rm <work dir path>
 Renaming file (directory) git mv <old path> <new path>

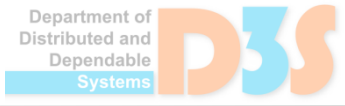

# **Pick your changes**

• Full interactive mode: git add -i

• Select patch hunks: git add -p

- Additional information with examples
  - <u>https://git-scm.com/book/en/v2/Git-Tools-</u> <u>Interactive-Staging</u>

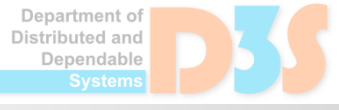

# **Project history**

#### List all the commits

git log [-p] [-<N>] [--stat]

#### More options

[--pretty=oneline|short|full|fuller]

[--since=YYYY-MM-DD]

[--author=<name>]

#### Show author name and revision for modifications git blame <file path>

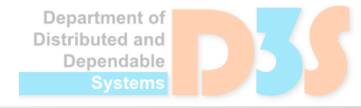

- Try out file management commands (rm, mv)
- Play with the "git log" command
  - Explore different parameters (-p, -<N>, --stat, --pretty, --graph)
- Run the program "gitk" and try it
- Make some changes to a particular file and use interactive staging

# Using remote repositories

- Clone a remote repository in the current local directory: git clone <repo url>
- Get recent changes in all branches from the remote repository: git fetch origin
- Get recent changes in the "master" branch and merge into your working copy: git pull
  - Announcements via pull requests
- Publish local changes in the remote repository: git push origin master

- Create new repository in your personal space at <u>https://gitlab.mff.cuni.cz/</u>
- Try out important commands for manipulation with remote repositories
  - clone, pull, push, fetch
- How to set (new) remote for your local Git repo git remote add origin <repo url>
- Ask questions if something is not clear (!!)

#### **Branches in Git**

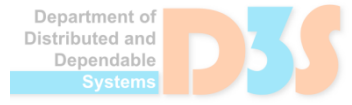

0-0-(

## **Branches in Git**

- Branch: pointer to a node in the revision DAG
- Default branch: master
- Commit: branch pointer moves forward

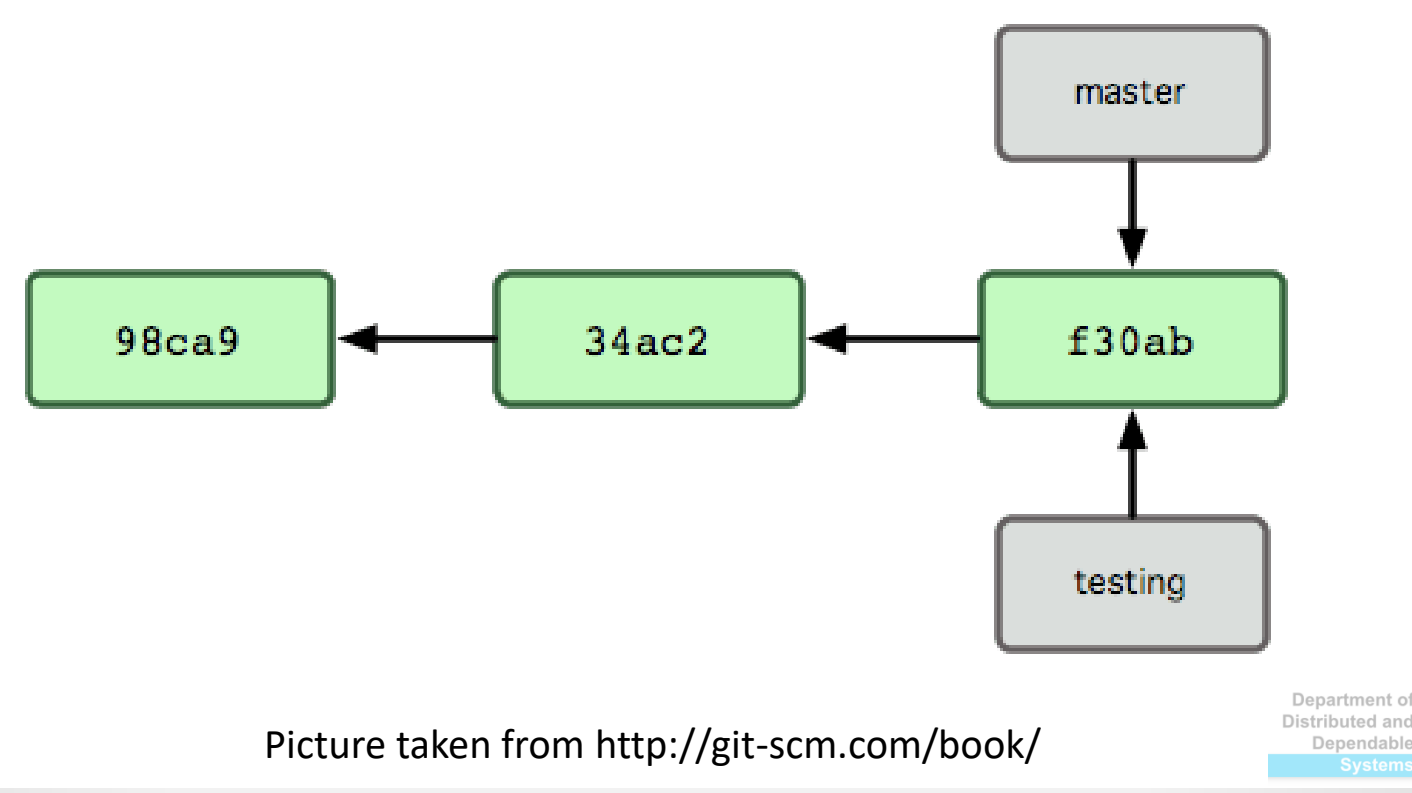

#### What happens after concurrent modification

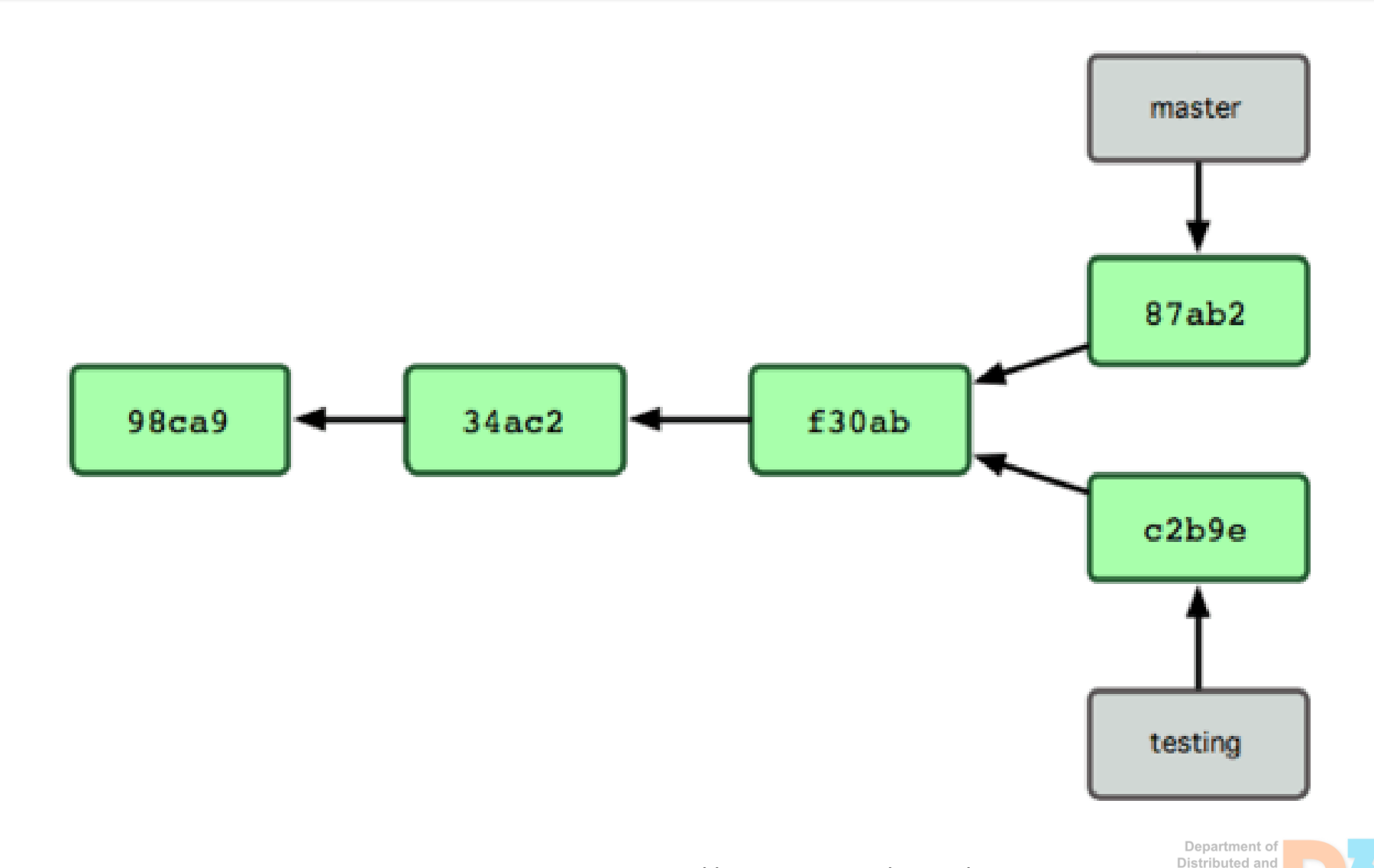

Picture taken from http://git-scm.com/book/

**Distributed Version Control** 

# **Branches in Git: commands**

- Create new branch: git branch <name>
- Switch to given branch: git checkout <name>
- Shortcut: git checkout -b <name>
- Alternative for creating new branch and switching git switch <branch name> git switch -c <new branch>
- Merge branch into current working directory git merge <branch name>
- Deleting unnecessary branch
  - git branch -d <branch name>
- List all branches: git branch [-a]
  - Current branch marked with \*

istributed and Dependable

- git diff <branch 1>..<branch 2>
  - Compare heads of the two branches
  - Note the characters ' . . '
- git diff <branch 1>...<branch 2>
  - Print changes on the branch 2 (e.g., master) since the branch 1 (feature) was created from it
  - Note the characters ' . . . '

# Three-way merge

- Common ancestor
- Target branch
- Source branch
- Conflicts happen also with Git
  - Standard markers <<<<< ===== >>>>>
  - Marking resolved files: git add
- Graphical merging tool: git mergetool

Department of Distributed and Dependable

#### Task

- Create new branch B and switch to it
- Modify some files and commit them
- Switch back to the master branch
- Modify some files and then commit
- Merge your branch B into the master
- Delete the now unnecessary branch
- Try switching branches with uncommitted changes in the working copy
- Try graphical merging tool on some conflicts

#### **Advanced features**

- Stashing
- Undo
- Rebase

"Squash"

# Stashing

- Using stack of unfinished changes
  - git stash [push]
  - git stash pop
  - git stash apply [<stash name>]
  - git stash list

# "Undoing" changes

- Symbolic names of versions
  - HEAD, HEAD~1, HEAD^2
- How to undo some changes
  - git reset <commit>
    - Moves the branch HEAD to a given commit
  - Several variants
    - -- soft: undo commit (just in history of revisions)
    - --mixed (default): undo commit and changes in staging area
    - --hard: undo everything (commit, staging area, working dir)

# "Undoing" changes – basic scenarios

- Drop modifications just in the working directory (before commit)
  - git checkout -- <path>
  - git restore <path>
- Remove the last commit (not yet pushed to remote) in your local repository and put the changes back to the working directory
  - git reset -mixed HEAD~
- Want to undo commits already pushed to the public shared repo?
  - NEVER EVER drop commits in the public repo (branches) !!!
  - Make another commit that "restores" the original state (as if the particular commit never happened)
  - git revert <commit ID>
  - git revert <oldest commit>..<latest commit>

Distributed and Dependable

- Try some approaches to "undoing" changes on your local repo and working directory
  - Use git status and git diff to observe the state of both working directory and staging area

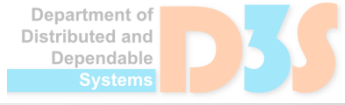

# Rebasing

- Command: git rebase
  - Replaying changes done in some branch onto another branch
  - Very powerful command but also tricky (be really careful !!)
  - Usage: git rebase <source branch> in target branch
- Modifying committed history
  - e.g., commit messages (git commit --amend)
- Interactive rebase
  - Command:git rebase -i <after commit>
  - Purpose: reordering commits, editing commit messages
  - <u>https://git-scm.com/docs/git-rebase#\_interactive\_mode</u>

30

#### **Advanced features**

- Ignoring certain files
  - List patterns in the file .gitignore
- Tagging: git tag
- Bare repository
  - No working copy

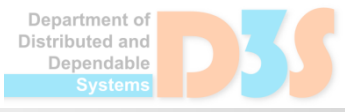

# **Merging: recommended practice**

- Keep linear history
  - Rebase your branch on "main" just before merge
- Sometimes you want to "squash" multiple commits into one before merge
  - Why: eliminate work-in-progress commits from the final history ("cleaning")
  - Commands: git reset --soft HEAD~N, followed by git commit

#### Mercurial

Basic principles: like Git

Simpler learning curve

Commands very similar
 init, clone, add, commit, merge, push, pull

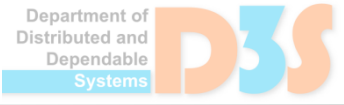

# Work-flow models (cooperation)

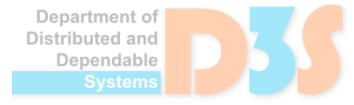

0-0-(

# Work-flow models (cooperation)

- Anything possible technically with DVCS
- "Network of trust" between developers
- Examples of possible organizations
  - Single "central" repository (branch)
  - Multiple release repositories (branches)
  - Many public repositories
  - Total anarchy
- Different workflow models
  - especially regarding branches

35

# Git workflow models

- Centralized (and comparison)
  - <u>https://www.atlassian.com/git/tutorials/comparing-workflows</u>
- Feature branch
  - <u>https://www.atlassian.com/git/tutorials/comparing-workflows/feature-branch-workflow</u>
- Trunk-based
  - <u>https://www.atlassian.com/continuous-delivery/continuous-integration/trunk-based-development</u>
- Forking
  - <u>https://www.atlassian.com/git/tutorials/comparing-workflows/forking-workflow</u>

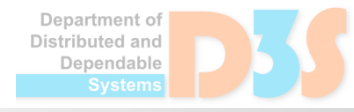

# Single "central" repository (branch)

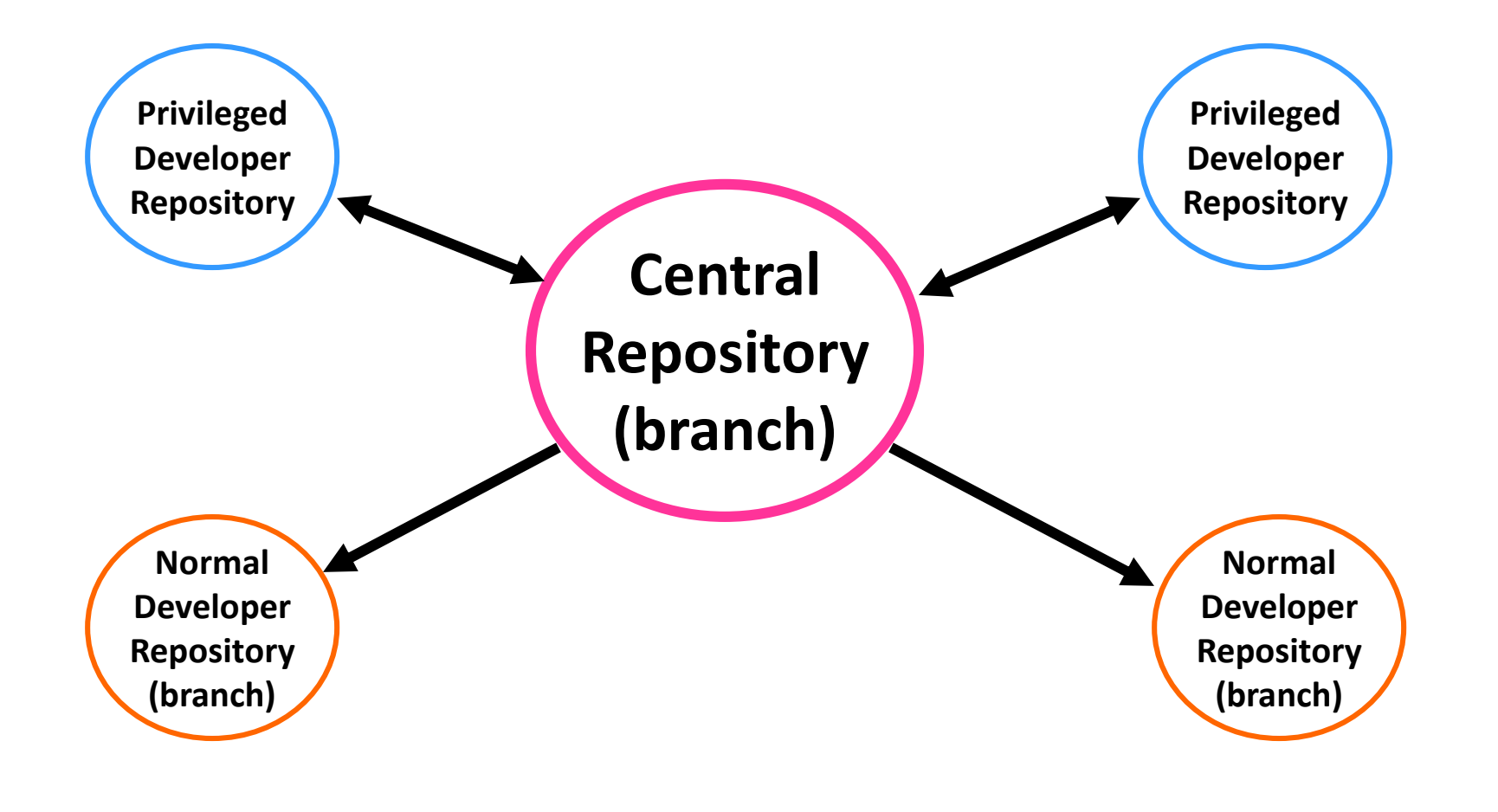

**Software Development Tools** 

Department of Distributed and

# **Multiple release repositories (branches)**

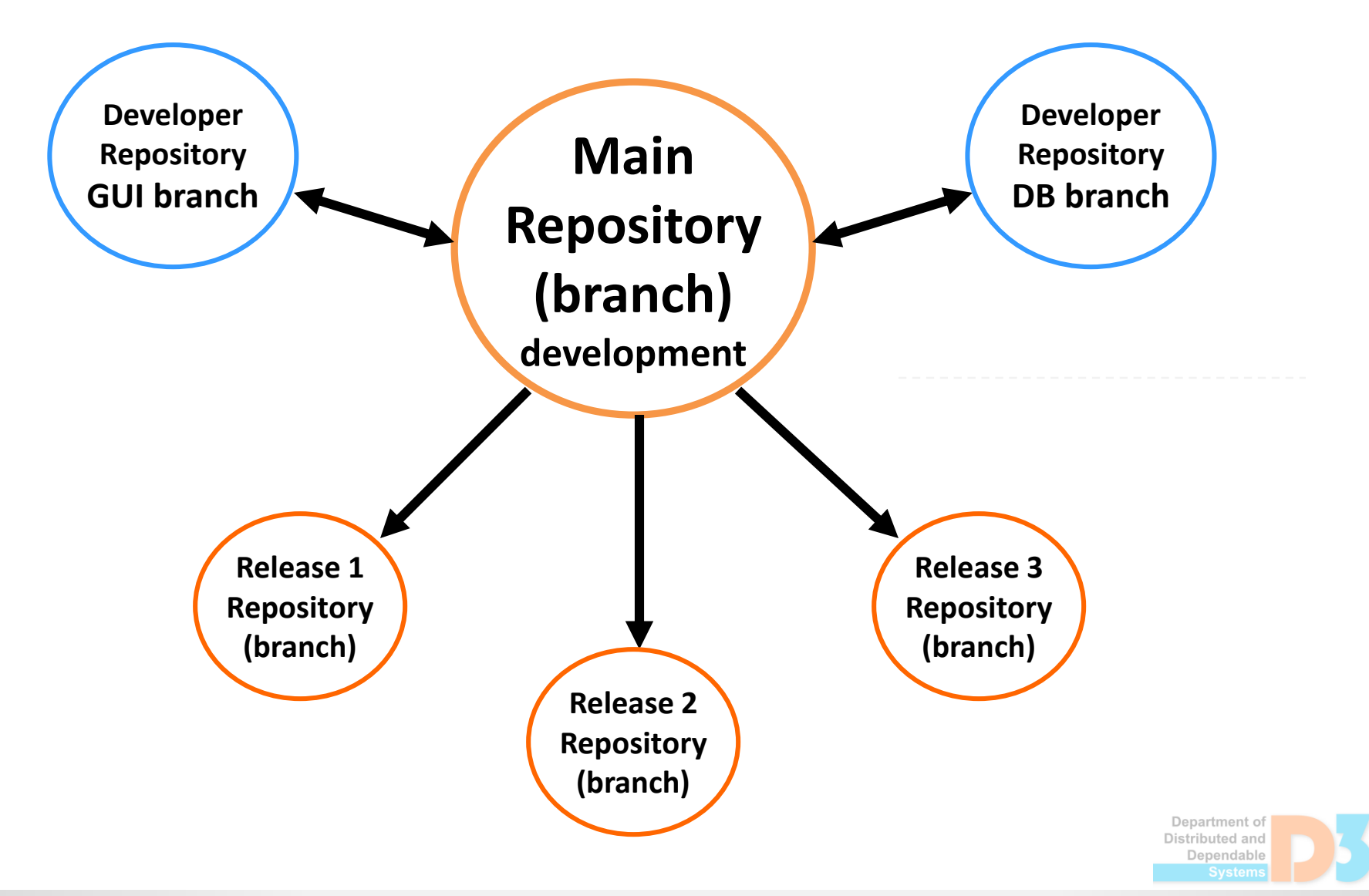

# Many public repositories or branches

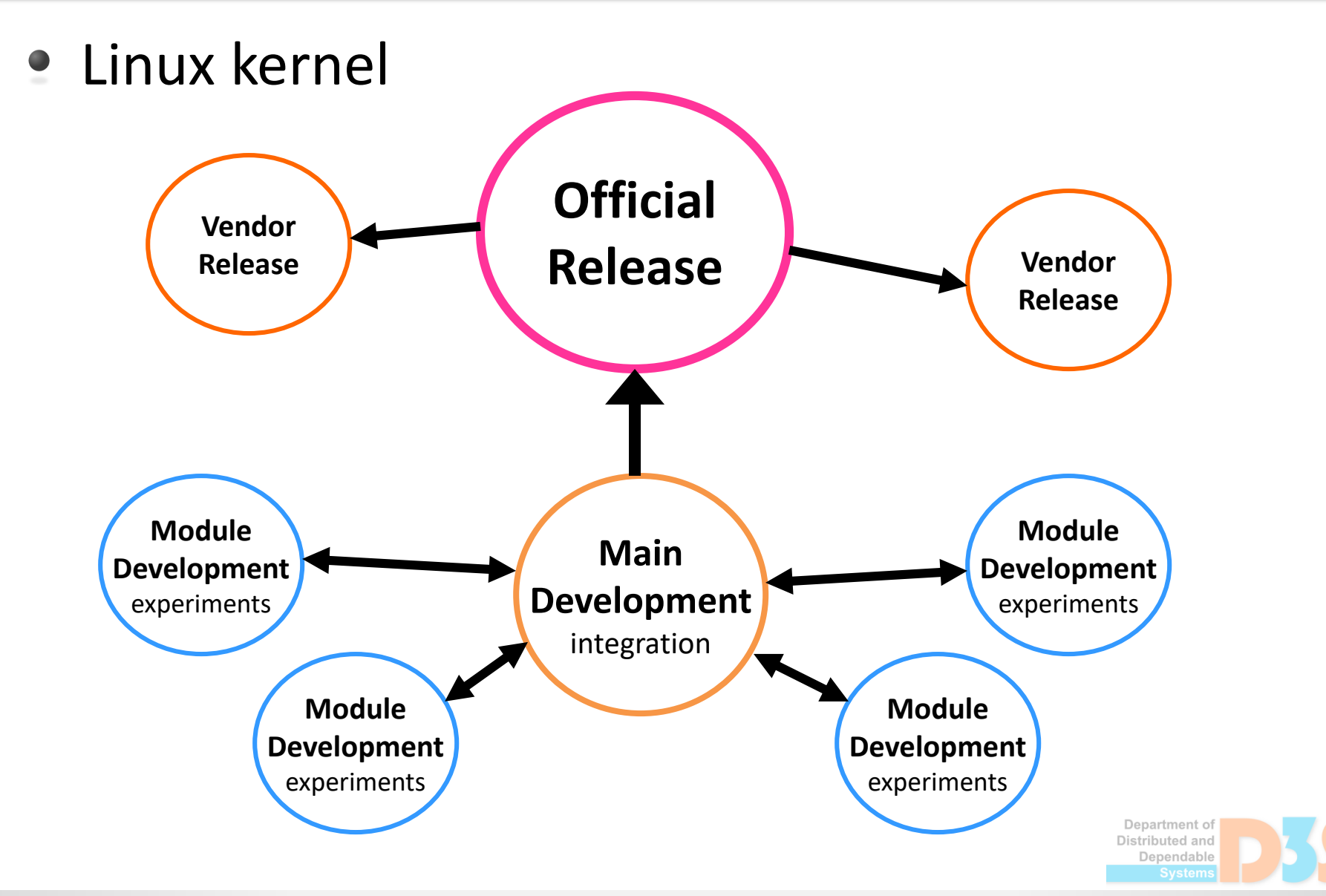

# **Total anarchy**

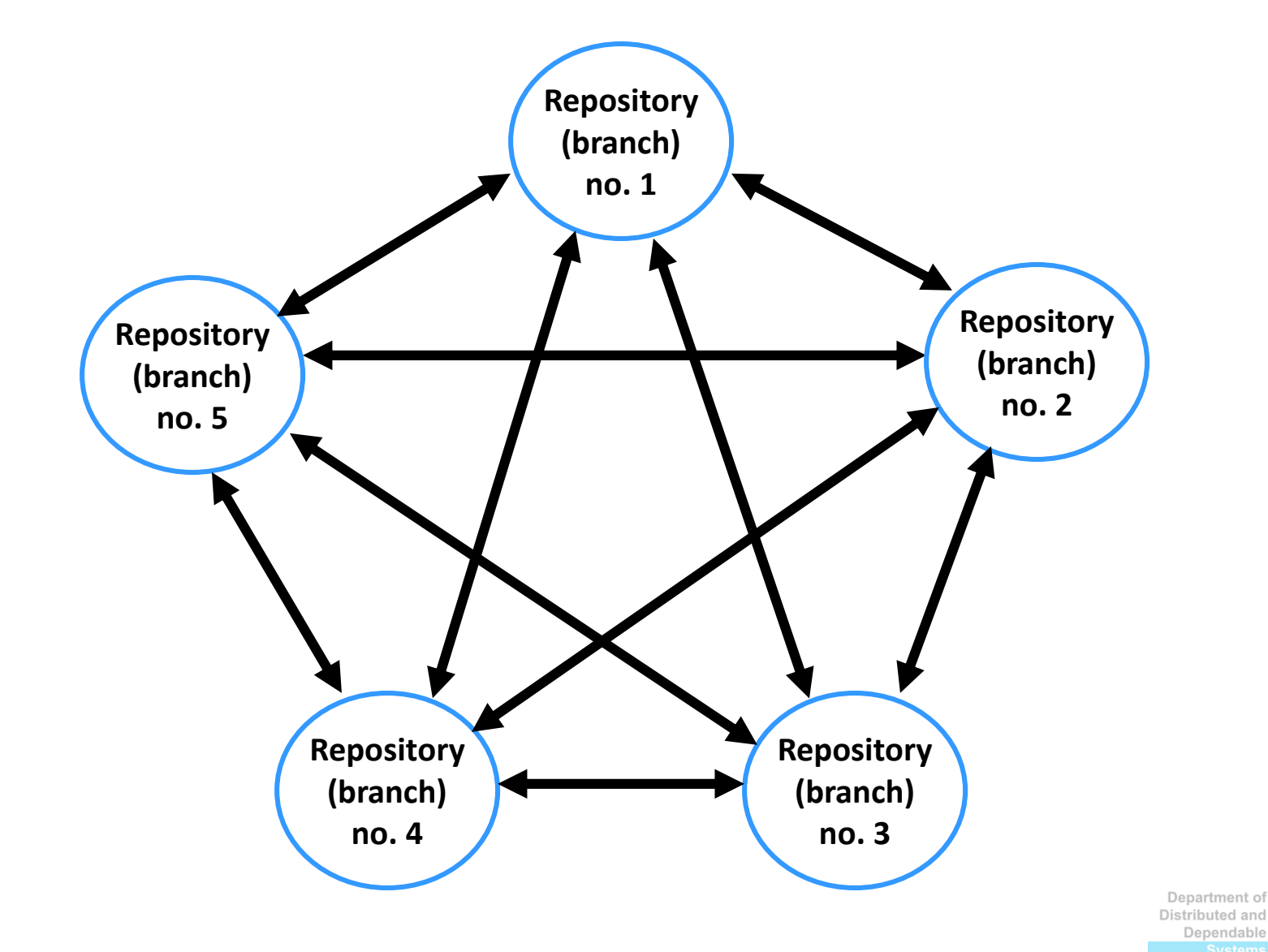

0-0-(

# **Organization policy**

- Organization
  - project, company, team

- Relevant aspects
  - Commit messages
  - Names of branches

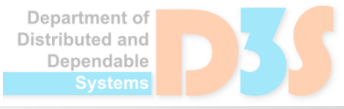

# **Contributing to [open-source] projects**

- Typical scenario
  - Project hosted on some public repository server
  - Write access to official repository is not possible

- Important concepts
  - Forking of the official repository
  - Publishing via pull requests

42

# **Contributing to [open-source] projects**

- Official central repository (upstream)
  - <u>https://github.com/projectname</u>
- Fork on the same server
  - <u>https://github.com/user/projectname</u>
- Clone to local repository
  - From <u>https://github.com/user/projectname</u> to \$HOME/projectname
- Synchronizing fork with official repository
  - git fetch upstream
  - git merge upstream/master
- Publishing changes to the upstream repository
  - Creating pull requests (processed later by maintainer)

# Links

- Git documentation
  - http://git-scm.com/doc
- Mercurial
  - http://www.mercurial-scm.org/, http://hgbook.red-bean.com/
- Repository servers
  - https://github.com/
  - https://bitbucket.org/
  - https://gitlab.com/
- Tools
  - Git for Windows (http://msysgit.github.io/), TortoiseGit (Win), SmartGit (http://www.syntevo.com/smartgit/)
  - TortoiseHg (Mercurial GUI, Windows)
  - SourceTree (https://www.sourcetreeapp.com/, Git and Mercurial)

Distributed and Dependable

#### Homework

#### Assignment

- ReCodEx: group associated with this course
- Web: <u>https://d3s.mff.cuni.cz/files/teaching/nswi154/ukoly/</u>
- Deadline
  - 5.3.2025

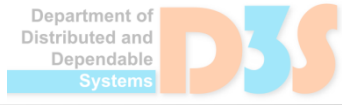